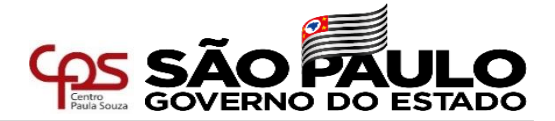

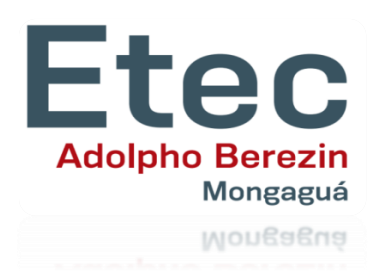

# Passo a Passo para acesso ao Sistema Integrado de Gestão Inscrição para Atribuição de Aulas (em unidades que o docente NÃO POSSUI AULAS ATRIBUÍDAS)

Diretoria de Serviço – Área Administrativa

Etec Adolpho Berezin

Novembro/2021 slides adaptados do material do GEPES/URH

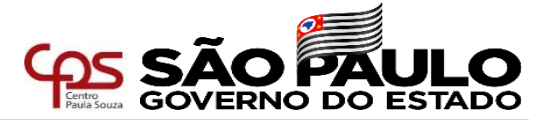

Acesse a página do Sistema Integrado de Gestão – URH através do endereço sigurh@cps.sp.gov.br

| <b>Centro</b><br>Paula Souza | SIG - Sistema Integrado de Gestão - URH                                                                                                    |
|------------------------------|----------------------------------------------------------------------------------------------------|
| ▲ HOME<br>希Login – use o CPF | LOGIN<br>Efetue login através do seu CPF com 11 dígitos, sem pontos e sem traço                                                                                                    |
| Somente números              | Caro servidor,<br>Seja bem vindo ao SIG - Sistema Integrado de Gestão da URH. Para ter acesso aos nosso conteúdo,<br>basta logar. Utilize seu cpf (somente números).<br>Havendo dúvidas, procure a <b>Diretoria de Serviço da Área Administrativa</b> da sua Unidade Escolar. |

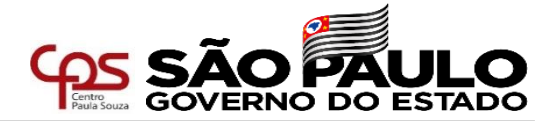

| la de Login                                                                                                    |
|----------------------------------------------------------------------------------------------------|
| SISTEMA INTEGRADO DE GESTÃO DE URH<br>URH - Centro Paula Souza<br><b>Selecione abaixo uma opção para logar</b>                                      |
| 🛓 Digite a senha - Matrícula 69030 - Professor de Ensino Médio e Técnico                                                                            |
| Entrar                                                                                                    |
|                                                                                                    |
|                                                                                                    |
| SENHA<br>Digite sua senha para acessar o sistema.<br>No primeiro acesso, a senha também deve ser o seu CPF com 11<br>dígitos, sem ponto e sem traço |

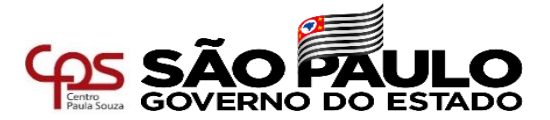

#### Acesse a área do servidor conforme indicado abaixo

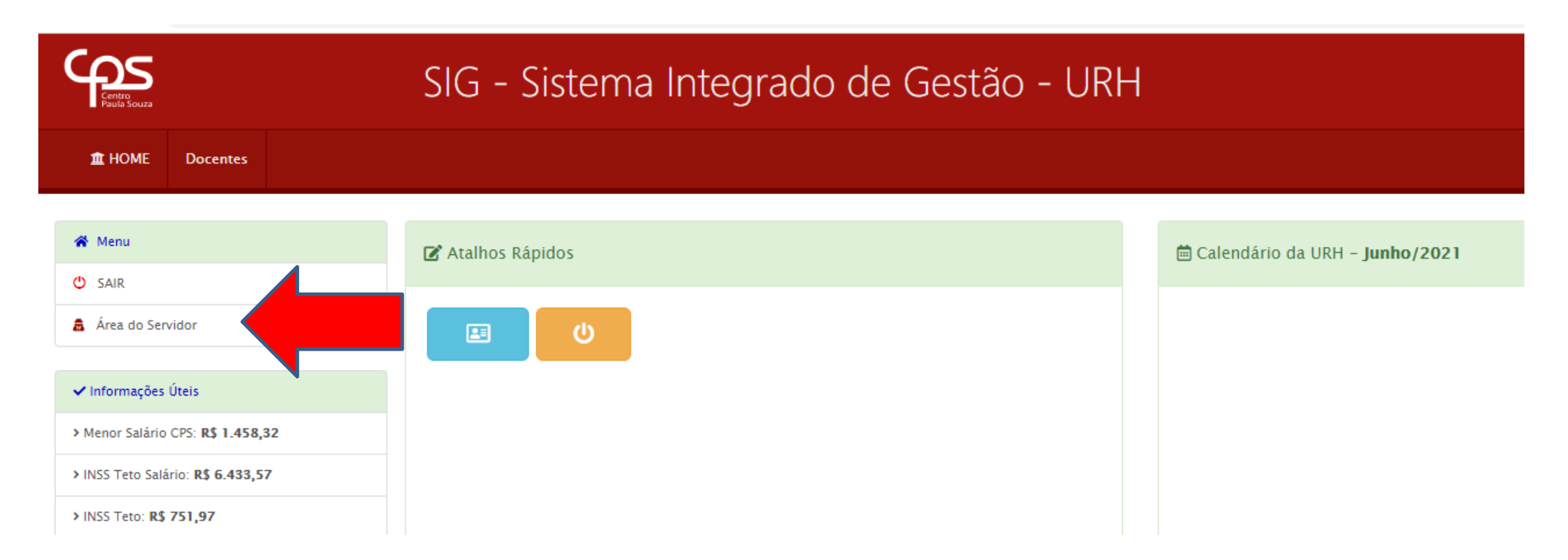

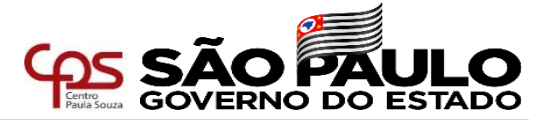

### Para dar início ao procedimento de inscrição para atribuição, a opção indicada abaixo

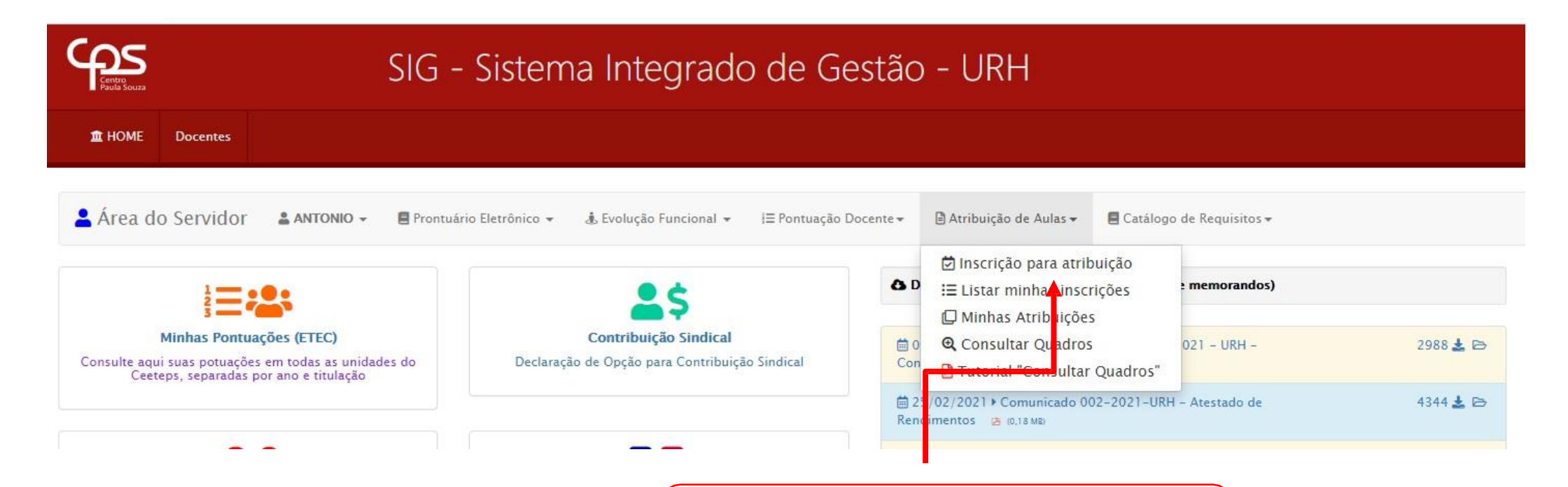

ATRIBUIÇÃO DE AULAS

Acesse a opção "Inscrição para atribuição"

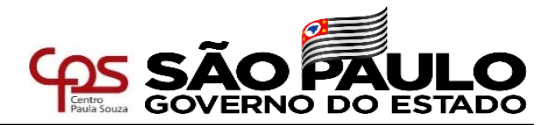

| 💄 Área do Servidor 🔹 RAFAEL - 🔳 Prontuário Eletrônico - 🎄 Evolução Funcional - 🗦 Pontuação Docente - 🗎 Atri                              | ibuição de Aulas 🕶 📕 Catálogo de Requisitos 🕶                                                                                                    |                                              |
|----------------------------------------------------------------------------------------------------|----------------------------------------------------------------------------------------------------|----------------------------------------------|
| Atribuição de Aulas / Semestre Vigente 1/2022 / ServidorInscricaoAtribuicao / 🚨 Consulte aqui o tutorial para inscrição na atribuição de | aulas ¥                                                                                                    | / Logado com a matrícula: 40990              |
| Consulta de Atribuições ETEC todas as OPs do CPF 39590366805                                                                             | Selecione uma OP<br>Selecione uma OP                                                                                                    | ✓ ☐ Inscrever-se para 1° Sem de 2022         |
| Lista de Atribuições ETEC gravadas na base atualmente<br>Dados da Atribuição                                                             | Adamantina – Escola Técnica Estadual Engenheiro Herval Bellusci – OP 63<br>Adamantina – Escola Técnica Estadual Professor Eudécio Luiz Vicente – OP 55<br>Aguaí – Escola Técnica Estadual Arnaldo Pereira Cheregatti – OP 215<br>Americana – Escola Técnica Estadual Polivalente de Americana – OP 6 | trição                                       |
| Código OP Vigê <b>INSCRIÇÃO</b><br>Clique para selecionar a unidade onde deseja<br><b>solicitar ampliação de aulas</b> .                 | Amparo – Escola Técnica Estadual João Belarmino – OP 67<br>Andradina – Escola Técnica Estadual Sebastiana Augusta de Moraes – OP 28                                                                                                    | Depois, clique em<br>" <b>Inscrever-se</b> " |

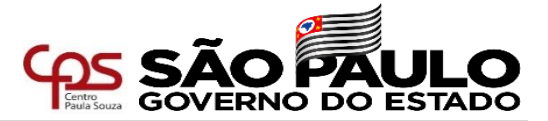

As informações abaixo já estarão preenchidas. Caso haja inconsistência nos dados, o docente deve informar o Diretor de Serviço da Área Administrativa da **Unidade Sede**. Os dados abaixo são fictícios.

| NEXO V – REQUERIMENTO DE INSCRIÇÃO PARA ATRIBUIÇÃO DE AULAS – 2/2021 |                             | Código: 1                      |
|----------------------------------------------------------------------|-----------------------------|--------------------------------|
| O Criada em 24/06/2021 10:25:25 Status: Em edição pelo servidor      |                             |                                |
| ⊘ Dados da Escola                                                    |                             |                                |
| ETEC 400 Etec Teste                                                  | Município São Paulo         |                                |
| Diretor                                                              | E-mail e400op@cps.sp.gov.br |                                |
| ⊘ Dados do docente                                                   |                             |                                |
| Nome ANTONIO MARIO CLAUDIO ALVES                                     |                             | Matrícula 69030                |
| Contrato DETERMINADO                                                 | Admissão 01/08/2020         | REF/G 1 A 2 <sup>a</sup> Lot N |
| Celular 🥝                                                            | E-mail 🥝                    | Licenciatura Não ~             |
| 1 Titulações Administração;                                          |                             |                                |
| Licenciatura 🤗                                                       |                             |                                |
| ⊘ Dados da manifestação do docente. Aulas livres na OP : 13.5        |                             |                                |

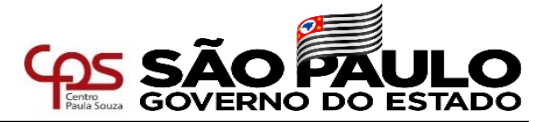

| MANIFESTAÇÃO DO DOCENTE<br>o docente deve informar sua intenção para<br>ampliação de carga horária | AMPLIAÇÃO<br>O docente deverá também indicar o quantitativo de aulas<br>que deseja ampliar                         |  |  |  |  |  |  |  |
|----------------------------------------------------------------------------------------------------|----------------------------------------------------------------------------------------------------|--|--|--|--|--|--|--|
| ⊘ Dados da manifestação do docente. Aulas livres na OP : <b>13.5</b>                               |                                                                                                    |  |  |  |  |  |  |  |
| ⊖ Manutenção 13.5 aula(s)      ○ Redução     ○ Ampliação                                           | Redução/Ampliação para ⊘                                                                                           |  |  |  |  |  |  |  |
| » Declaro que na falta ou redução de aulas no (s) período(s) em que leciono, ⊘                     |                                                                                                    |  |  |  |  |  |  |  |
| ○ Aceito aulas no(s) período(s) em que tem disponibilidade: 🗌 Manhã 🗌 Tarde 🗌 Noite                | FALTA OU REDUÇÃO DE AULAQuando se tratar de ampliação de aulas em outra unidade na qual                            |  |  |  |  |  |  |  |
| O Aceito aulas na(s) Classe(s) Descentralizada(s)                                                  | o docente não possui termo de atribuição de aulas ativo no SIG-<br>URH, estes campos não precisam ser preenchidos. |  |  |  |  |  |  |  |

 $\bigcirc$  Não aceito aulas no(s) período(s) e lugar(es) diversos daquele que já vinha ministrando.

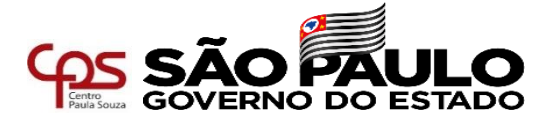

## **TIPO DE SOLICITAÇÃO**

> Tipo de solicitação:

O Solicito inscrição para lecionar no 1º semestre no ano letivo de 2022, nos Componentes Curriculares para os quais estou habilitado, de acordo com o previsto no Catálogo de Requisitos de Titulação para Docência.

🖲 Venho requerer ampliação de carga horária para lecionar no 1º semestre no ano letivo de 2022, nos Componentes Curriculares para os quais estou habilitado, de acordo com o previsto no Catálogo de Requisitos de Titulação para Docência.

Selecione a segunda opção "Venho requerer ampliação ..."

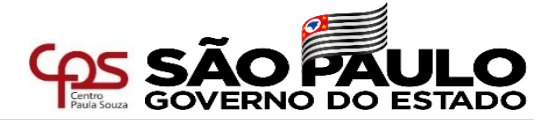

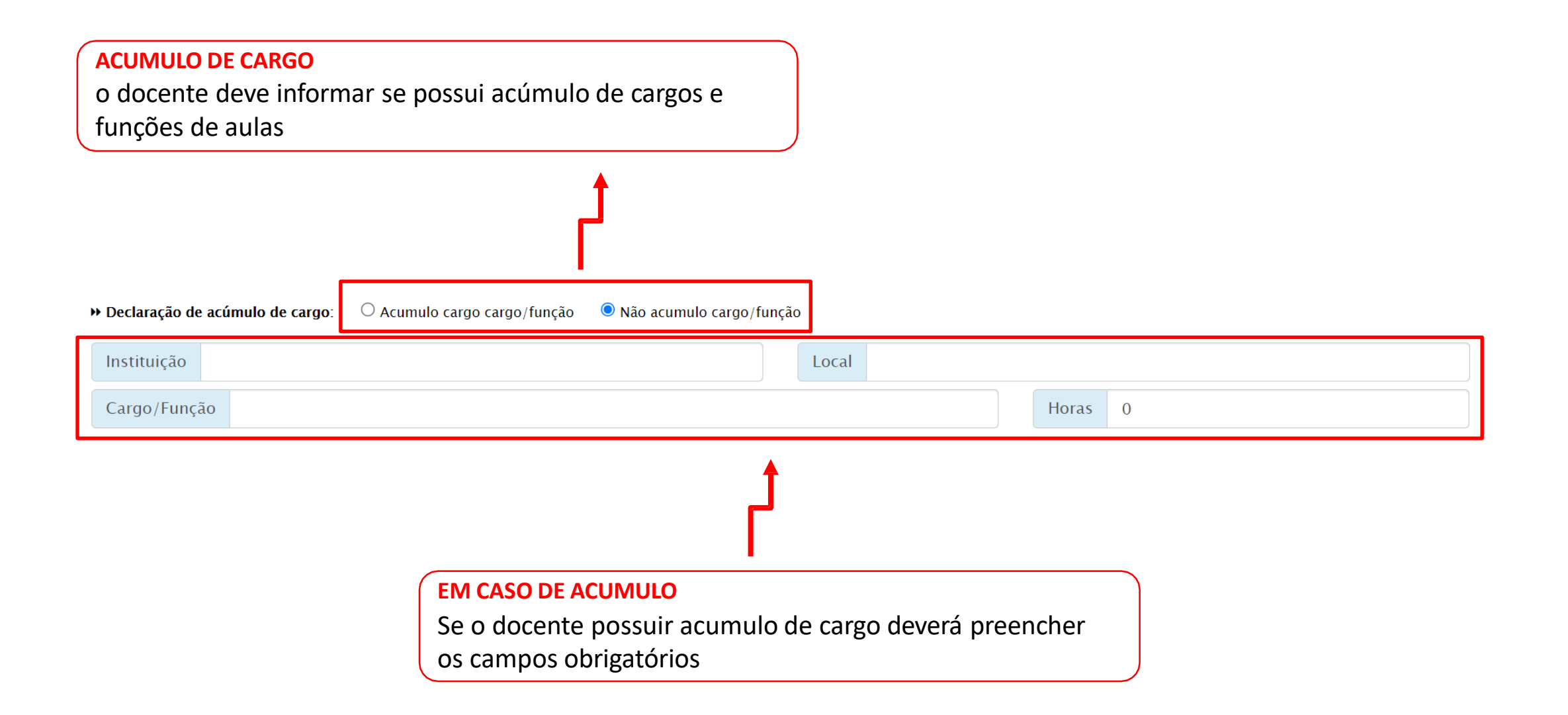

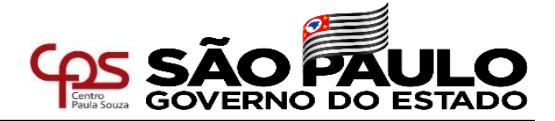

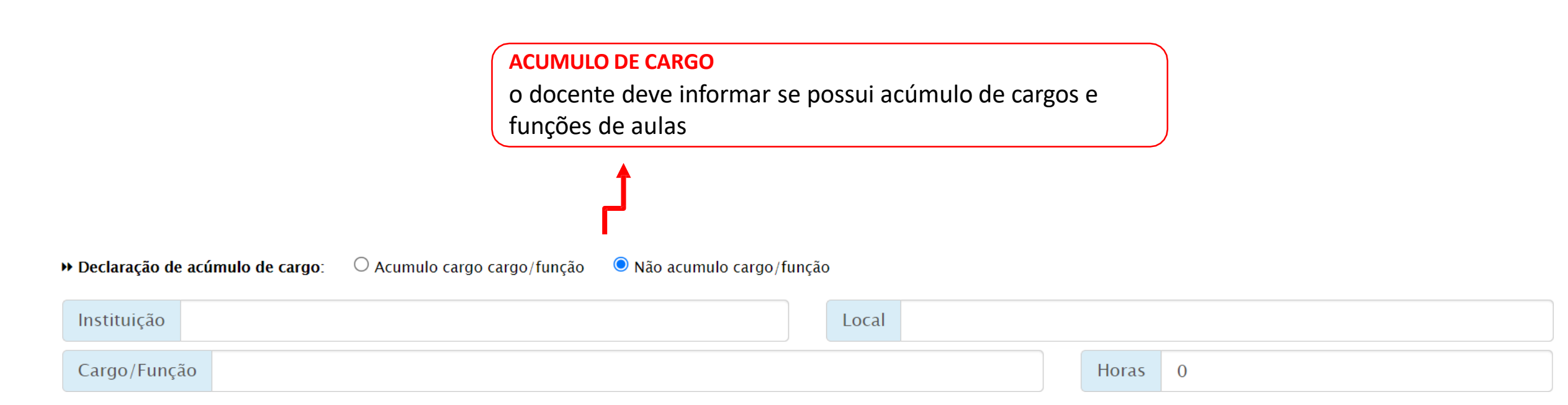

Em caso positivo, deverá indicar a instituição, o local, o

cargo/função e a quantidade de horas.

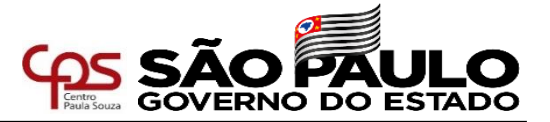

No campo abaixo, o docente deve informar sua disponibilidade de horário.

Para tanto, basta clicar nos dias e períodos que possui disponibilidade para ministrar as aulas

atribuídas, sendo representado pelos símbolos:

Indisponibilidade: Disponibilidade:

⊘ Disponibilidade de horário (Assinalar com 🗹 os horários disponíveis conforme quantidade de aulas pretendidas)

| () Manhã |                    |      |                  |      | () Tarde |       |    |      |                    |      |      | () Noite |       |       |      |      |                    |                  |      |       |
|----------|--------------------|------|------------------|------|----------|-------|----|------|--------------------|------|------|----------|-------|-------|------|------|--------------------|------------------|------|-------|
| Aulas    | 🗹 Dias da Semana 🚫 |      |                  |      |          | Aulas |    |      | 🗹 Dias da Semana 🚫 |      |      |          | Aulas | Aulas |      |      | 🗹 Dias da Semana 🚫 |                  |      |       |
|          | ☑ 2ª               | 🗹 3ª | ☑ 4 <sup>2</sup> | ✓ 5* | ☑ 6ª     | 🗹 Sab |    | ☑ 2ª | ☑ 3ª               | ☑ 4ª | ☑ 5ª | 🗹 6ª     | Sab   |       | ☑ 2ª | 🗹 3ª | ✓ 4 <sup>a</sup>   | ✓ 5 <sup>*</sup> | ☑ 6ª | 🗹 Sat |
| 1*       | 0                  | 0    | 0                | 0    | 0        | 0     | 1. |      |                    |      | 0    | 0        | 0     | 1*    | 0    | 0    | 0                  | 0                | 0    | 0     |
| 2ª       | 0                  | 0    | 0                | 0    | 0        | 0     | 2ª |      |                    |      | 0    | 0        | 0     | 2*    | 0    | 0    | 0                  | 0                | 0    | 0     |
| 3*       | 0                  | 0    | 0                | 0    | 0        | 0     | 3* |      |                    |      | 0    | 0        | 0     | 3*    | 0    | 0    | 0                  | 0                | 0    | 0     |
| 4ª       | 0                  | 0    | 0                | 0    | 0        | 0     | 4ª |      |                    |      | 0    | 0        | 0     | 4ª    | 0    | 0    | 0                  | 0                | 0    | 0     |
| 5ª       | 0                  | 0    | 0                | 0    | 0        | 0     | 5* |      |                    |      | 0    | 0        | 0     | 5*    | 0    | 0    | 0                  | 0                | 0    | 0     |
| 6*       | 0                  | 0    | 0                | 0    | 0        | 0     | 6* |      |                    |      | 0    | 0        | 0     | 6*    | 0    | 0    | 0                  | 0                | 0    | 0     |

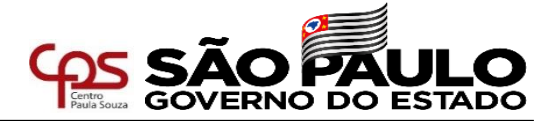

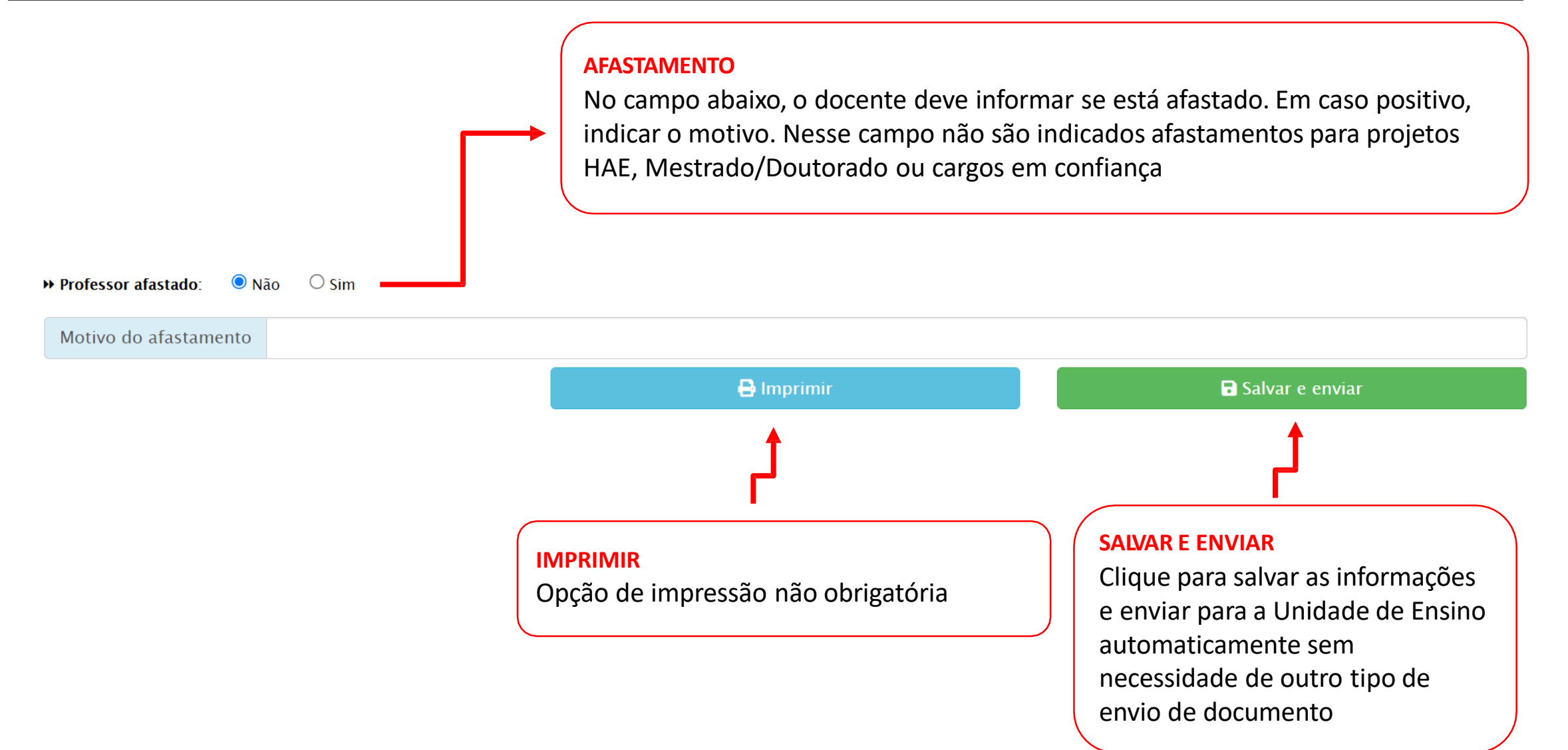

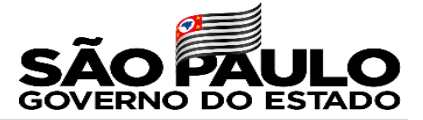

## **Dúvidas**

Em caso de dúvida a Diretoria de Serviço — Área Administrativa esta a disposição para auxiliar.

e107adm@cps.sp.gov.br

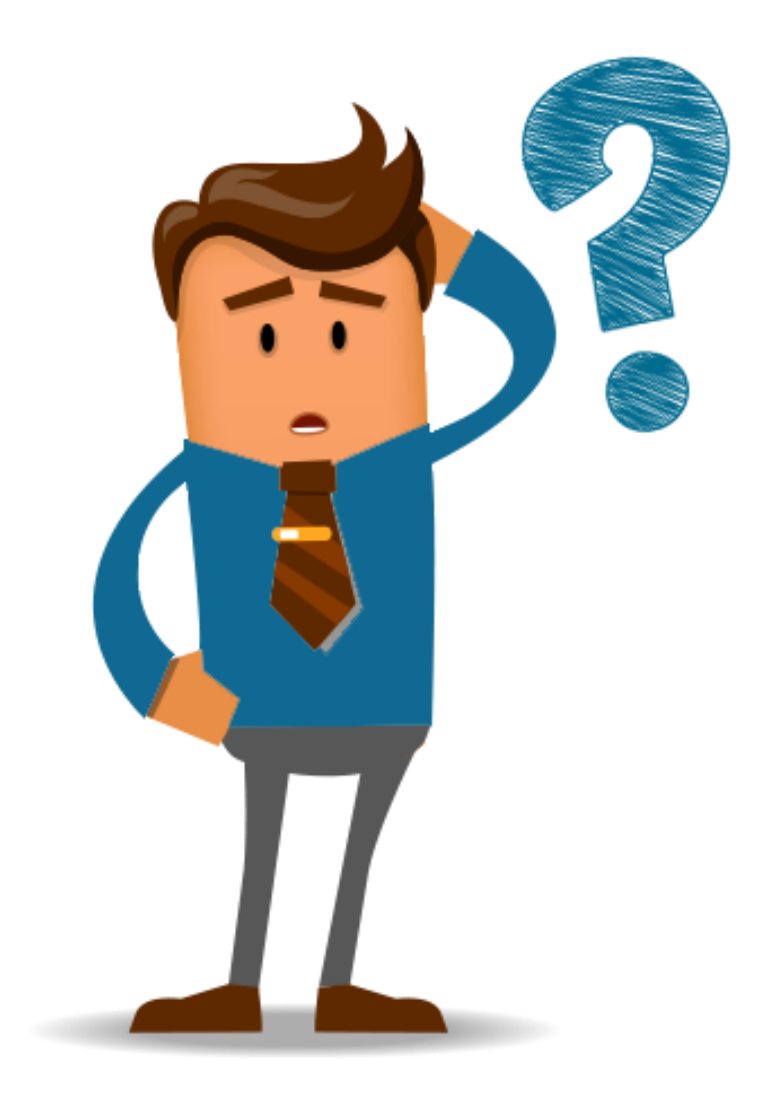